# Smarth Smalle 스마트기기 나눔캠페인 신청방법 (청소년용)

#### 🗌 신청방법

- 청소년
  - ① 과학기술특별봉사단 홈페이지 접속(http://sr.kofst.or.kr/)
  - 홈페이지 접속 후, 상단에 위치한 [기기 나눔 캠페인]을 클릭합니다.

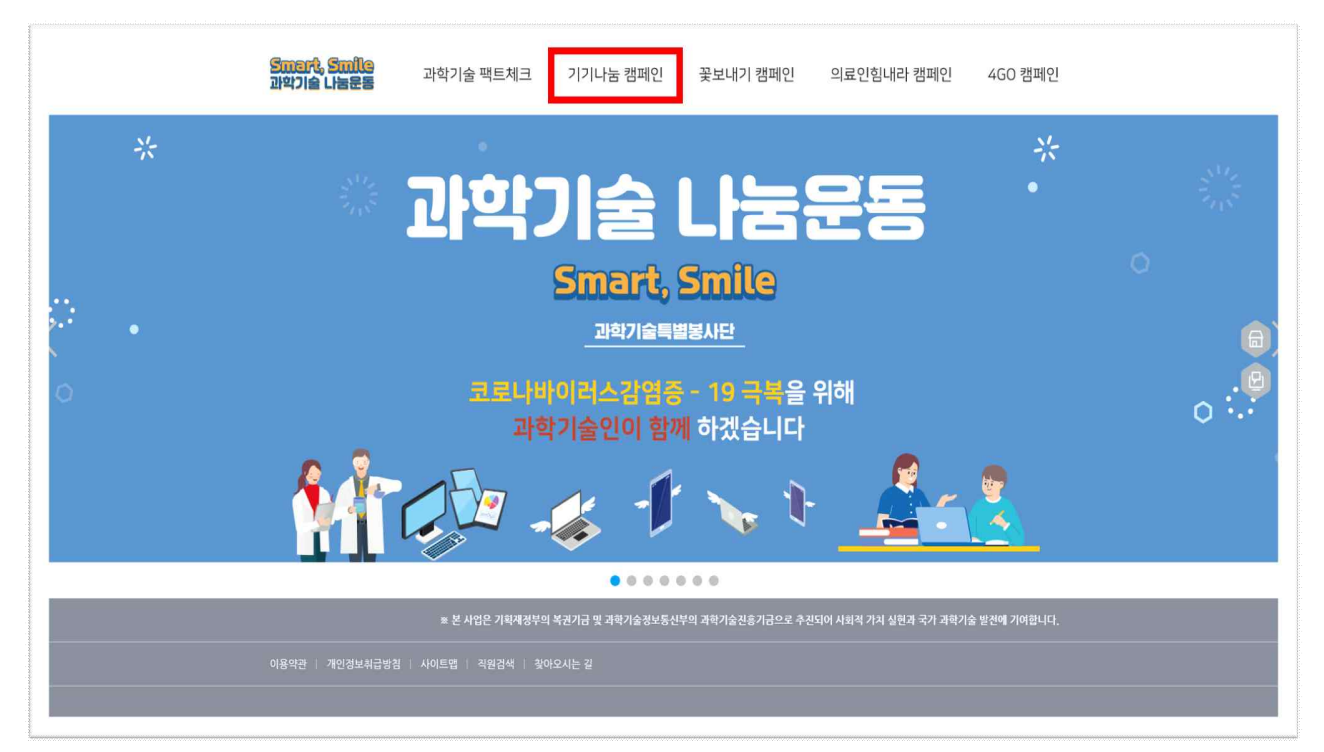

## \* [기기나눔 캠페인] 클릭 후 화면

| <mark>Smart, Smile</mark><br>과약기술 나눔문동 | ~~~~~~<br>과학기술 팩트체크 기기나눔 캠페인 꽃보내기 캠페인 의료인힘내라 캠페인 4GO 캠페인                                                                                                    |
|----------------------------------------|----------------------------------------------------------------------------------------------------|
| 기기 나눔 캠페인                              | 스마트기기 나눔 캠페인                                                                                                    |
| <b>캠페인 소개</b><br>나눔한황                  | Smart                                                                                                    |
| 스마트 신청<br>신청방법<br>기기나눔 로그인<br>나눔공고     | 과학개월계의 스마트가가 가운돌 중에 Smile 정보 습득이 이려운 우리 아이들에게 유수요 바무바 나나                                                                                                    |
| 스마일 다툼<br>나동하기                         |                                                                                                    |
| 공지사항<br>자주묻는 질문                        | ┃ 캠페인 소개                                                                                                    |
|                                        | 스마트기기 나눔 캠페인이란?<br>코로나19로 인해 온라인 수업으로 전환팀에 따라, 비대면 수업 참여가 어려운 학생들을 돕기 위한 캠페인입니다. 특히, 취약계층의<br>정보격차 해소를 목적으로 과학기술계가 보유한 인적 ·물적 자원을 나누고 있습니다. 과학기술계로부터 기부받은 스마트기기를<br>사회적기업이 재정비한 후, 나눔 패키자를 구성하여 대상 학생들에게 전달합니다. |
|                                        | 스마트기기 나눔 패키지 스마트기기 나눔 패키지는 어떻게 구성되어 있나요?                                                                                                    |
|                                        | 🍟 = 🛌 + 🏩 + 🖛                                                                                                    |

# ② 회원가입 진행

# - 왼쪽 배너에서 [기기나눔 로그인]을 클릭합니다.

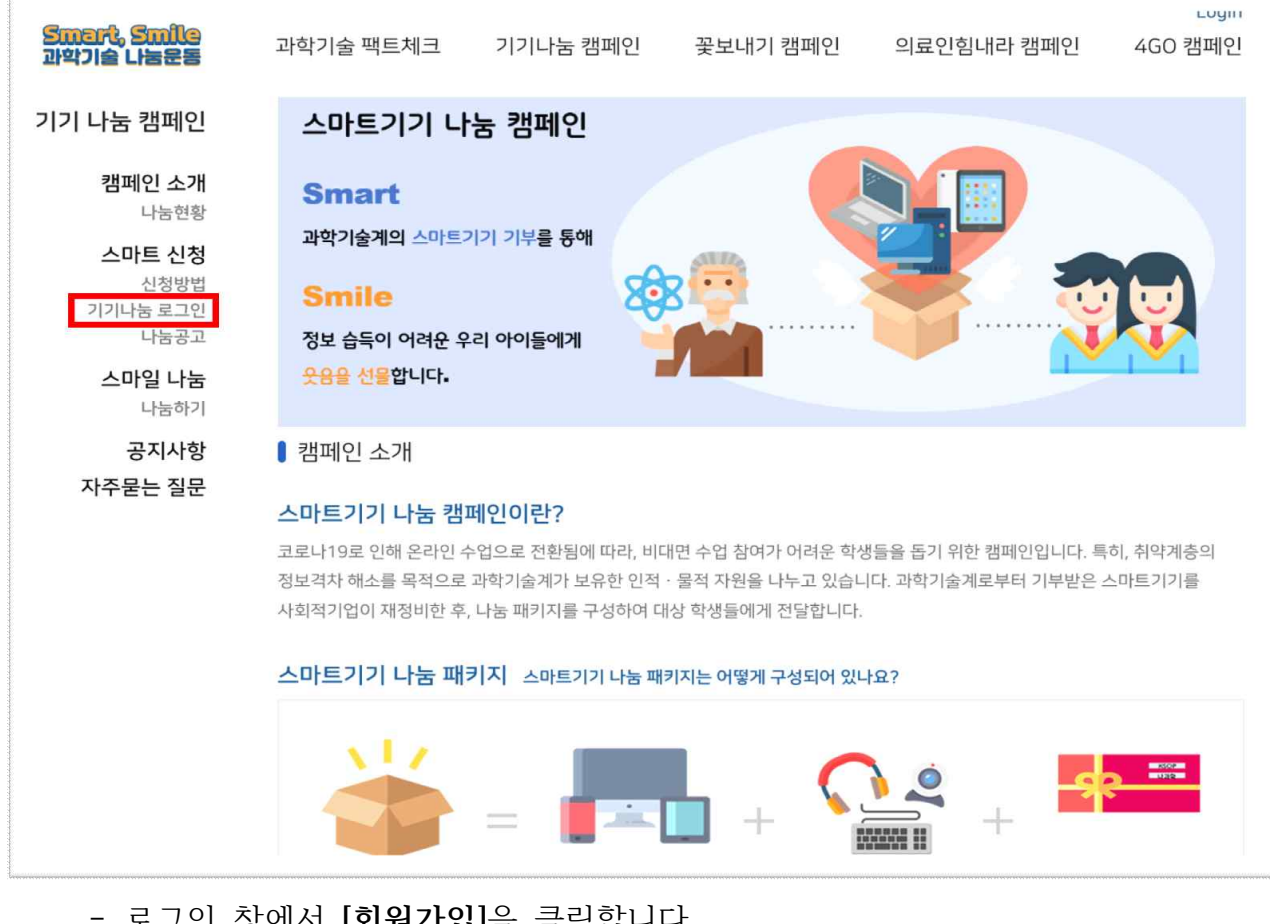

## - 로그인 창에서 [회원가입]을 클릭합니다.

| Smart, Smile<br>과학기술 나눔운동                                                                           | 과학기술 팩트체크                          | 기기나눔 캠페인                          | 꽃보내기 캠페인                                         | 의료인힘내라 캠페인            | 4GO 캠페인      |
|----------------------------------------------------------------------------------------------------|------------------------------------|-----------------------------------|--------------------------------------------------|-----------------------|--------------|
| 기기 나눔 캠페인<br>캠패인 소개<br>나눔현황<br>스마트 신청<br>신청방법<br>내정보수정<br>나눔공고<br>스마일 나눔<br>나눔하기<br>공지사항<br>자주묻는 질문 |                                    | ID (E-<br>Pass                    | 기기나눔 로그<br>mail)<br>word<br>로그인<br>회원가입 ID 찾기 IP | 인<br>W 찾기             |              |
| ·<br>·<br>· · · · · · · · · · · · · · · · · ·                                                       | ※ 본 사업은 기획재정부의<br>사이트맵   직원검색   찾아 | <b>복권기금 및 과학기술정보통신</b> 부<br>오시는 길 | <sup>!</sup> 의 과학기술진흥기금으로 추진                     | 되어 사회적 가치 실현과 국가 과학기를 | s 발전에 기여합니다. |
| 사수미 · / 사장구기장기스티네오여?                                                                                | ън патл ∙ чооп полі⊂ 5н            | 1= ·                              |                                                  |                       |              |

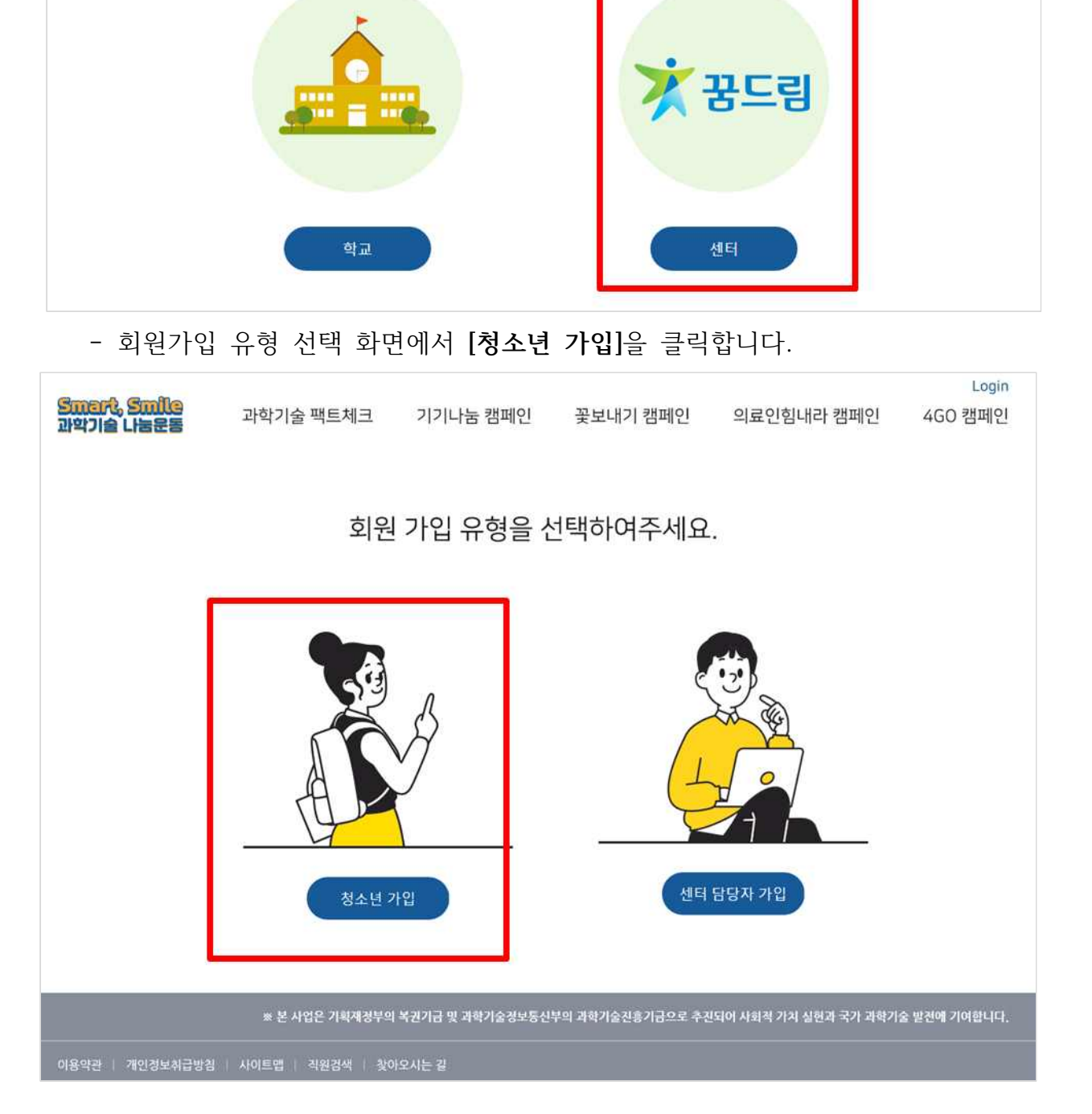

- 소속 유형 선택 화면에서 [센터]를 클릭합니다.

과학기술 팩트체크 기기나눔 캠페인

꽃보내기 캠페인

소속 유형을 선택하여주세요.

의료인힘내라 캠페인

Smart, Smile 과학기술 나눔운동 Login

4G0 캠페인

| - 인직사항을 모두 기계하고 논안인증을 선행합니 | - | 인적사항을 | 모두 | 기재하고 | 본인인증을 | 진행합니다. |
|----------------------------|---|-------|----|------|-------|--------|
|----------------------------|---|-------|----|------|-------|--------|

| Smart, Smile                   |                                           |                     |                  |           |                                                                                                    | Login                            |
|--------------------------------|-------------------------------------------|---------------------|------------------|-----------|----------------------------------------------------------------------------------------------------|----------------------------------|
| 과학기술 나눔운동                      | 과약기술 팩트제크                                 | 기기나눔 캠페인            | 꽃보내기 캠페인         | 의료인임니     | 1라 캠페인 4                                                                                                    | GO 캠페인                           |
|                                |                                           |                     |                  |           | Carolina de la compañía de la compañía de |                                  |
|                                |                                           | 처ㅅ녀 히               | 위가인              |           | B https://www.co.iv/checkha                                                                                                    | daharat popular<br>daharate d    |
|                                |                                           | 이 그 근 지             | 618              |           | P                                                                                                    | ASS                              |
| <예시>                           |                                           |                     |                  |           | PASS로 연중하기                                                                                                    | 문자(SMS)로 안중                      |
| ID(Email)                      | science@kofst.or.kr                       | 중복확인                |                  |           | QR코드                                                                                                    | 3월<br>3 <b>X</b><br>로 연중하기       |
| 비미비수                           |                                           |                     |                  |           | 0)最                                                                                                    |                                  |
| 미일한오                           |                                           |                     |                  |           | 상명입력                                                                                                    |                                  |
| 비밀번호 확인                        | •••••                                     |                     |                  |           | 휴대문번호                                                                                                    |                                  |
|                                |                                           |                     |                  |           | 순차만 없여                                                                                                    |                                  |
| 이름                             | 나과학                                       |                     | 생년월일             | 2005 * 년  | 보안문자                                                                                                    | NO 10 10 11 01 10                |
|                                |                                           |                     |                  |           |                                                                                                    | 오만만가 되어<br>호) 기억하기               |
| 휴대폰 번호                         | 010-1234-5678 없을                          |                     | 청소년 본인인증         | 청소년 본인인증  | 84.                                                                                                    | 43                               |
|                                |                                           |                     |                  |           | . PASS업 설치 및 가입 후 이용(<br>업다代(구로 볼륨이스로이 / W                                                                                                    | H 가용합니다)<br>웹 업소토00 에서 "PASS" 검색 |
| ※ 개인정보보호를 위한 2                 | 개인정보 수집 활용 제공 동의서                         | 동의합니다.              |                  |           | · SAVE ADDIVATION                                                                                                    | Sicre                            |
| 수집하는 개인정보 및 [<br>• 수집하는 개인정보 회 | 민감정보 항목 및 수집방법<br>1목 : 신청자의 이메일, 성명, 생년월9 | 일, 연락처(해드폰 번호) (144 | 네 미만 청소년일 경우 보호자 | 이름 생년월일 보 | 호자 연락처(해드폰 번호                                                                                                    | ))                               |

- \* 휴대폰 번호가 없을 경우, 입력하신 <u>이메일로 본인인증</u>을 진행하기 때문에 정확한 이메일 주소를 기재해주시기 바랍니다.
- \* Nate 메일 사용 시, 오류가 발생할 수 있으니 NAVER 혹은 Gmail을 권장</u>합니다.
- \* 회원가입에 오류가 있을 경우, 홈페이지 [공지사항]의 '홈페이지 오류 발생시 해결방법 안내'를 참고하여 주시기 바랍니다.
- \* 만 14세 미만일 경우, 보호자 정보입력 후 보호자 본인인증이 필요합니다.

| D(Email)           | science@kofst.or.kr                | 중복확인               |                                              |
|--------------------|------------------------------------|--------------------|----------------------------------------------|
| 비밀번호               |                                    |                    |                                              |
| 비밀번호 확인            | *****                              |                    |                                              |
| 이름                 | 나과학                                | 생년월일               | 2010 *년 7 *월 2 *일                            |
| 휴대폰 번호             | 예)010-0000-0000                    | 청소년 본인인증           | 청소년 본인인중                                     |
| * 만14세 미만 청소년      | 의 경우 보호자 정보가 필요해요! 만약 보호자가 없을 ?    | 경우 꿈드림센터 선생님께 연락드려 | 선생님의 정보를 입력해주세요.                             |
|                    |                                    |                    |                                              |
| 보호자 이름             | 보호자 이름을 입력하여 주십시오.                 | 보호자 국적             | 이내국인 이외국인                                    |
| 보호자 이름<br>보호자 생년월일 | 보호자 이름을 입력하여 주십시오.<br>예)2000-01-01 | 보호자 국적<br>보호자 성별   | <ul><li>○내국인</li><li>○남</li><li>○여</li></ul> |

개인정보제공동의서를 확인하시어 '동의'하신 다음, [회원등록]을 클릭하면 회원가입이
 완료됩니다.

| )(Email)            | science@kofst.or.kr                                  | 중복확인     |          |        |   |  |
|---------------------|------------------------------------------------------|----------|----------|--------|---|--|
| [일번호                | 1.2.1.1.1.1.1.1.1                                    |          |          |        |   |  |
| 일번호 확인              |                                                      |          |          |        |   |  |
| 15                  | L) ZPR                                               | 생년월일     | 2005 • 년 | 7 • \$ | 2 |  |
|                     |                                                      |          |          |        |   |  |
| 대폰 번호<br>배인정보보호를 위린 | 에)010-0000-0000 🗌 없음<br>한 개인정보 수집 활용 제공 등의서 🛃 동의합니다. | 청소년 본인인증 | 청소년 본인인증 |        |   |  |

- ③ 신청서 및 자기소개서 작성
  - 회원등록을 완료하시면 로그인 창이 뜹니다. 로그인해주세요.

| <b>Smart, Smile</b><br>과학기술 나눔운동               | 과학기술 팩트체크 | 기기나눔 캠페인  | 꽃보내기 캠페인         | 의료인힘내라 캠페인 | 4GO 캠페인 |
|------------------------------------------------|-----------|-----------|------------------|------------|---------|
| 기기 나눔 캠페인<br>캠패인 소개<br>나눔현황<br>스마트 신청          |           |           | 기기나눔 로그          | <u>0</u>   |         |
| 신정방법<br>내정보수정<br>나눔공고<br><b>스마일 나눔</b><br>나눔하기 |           | (예시) scie | ence@kofst.or.kr |            |         |
| 공지사항<br>자주묻는 질문                                |           |           | 로그인              |            |         |
|                                                |           |           | 회원가입 ID 찾기 P\    | W 찾기       |         |
|                                                |           |           |                  |            |         |

로그인하시면 나눔공고가 뜹니다. 해당하는 나눔공고를 클릭하시어 [신청하기]를
 누릅니다.

| Smart, Smile<br>과학기술 나눔운동   | 과학기 | 기술 <del>팩</del>  | 트체크 기기나눔 캠페인        | 꽃보내기 캠퍼               | 인의   | 료인힘내리 | Login<br>ㅏ캠페인   4GO 캠페인 |
|-----------------------------|-----|------------------|---------------------|-----------------------|------|-------|-------------------------|
| 기기 나눔 캠페인                   | 나   | 눔공고              | 714444              |                       |      |       |                         |
| 캠페인 소개                      | 지역  | ×                | 신영연왕 ▼              |                       | 나눔공고 |       | 검색                      |
| 나눔현황                        | No  | 지역               | 나눔공고                |                       | 기기수량 | 진행현황  | 접수기간                    |
| <mark>스마트 신청</mark><br>신청방법 | 9   | <mark>인</mark> 천 | 테스트 꿈드림션            | 빈터                    | 20대  | 심사종료  | 2020-05-10 ~ 2022-06-10 |
| 기기나눔 로그인<br>나눔공고            | 8   | 경기               | 2022년 제1차 스마트기기 나눔킹 | 뱀페인(학교밖청소년)           | 200대 | 접수중   | 2022-05-10 ~ 2022-06-04 |
| 스마일 나눔                      | 7   | 인천               | 2021년 제4차 스마트기기     | 기 나눔캠페 <mark>인</mark> | 300대 | 나눔완료  | 2021-11-08 ~ 2021-11-19 |
| 나눔하기                        | 6   | 전북               | 2021년 스마트기기 나눔캠     | 페인 특별기부               | 58대  | 나눔완료  | 2021-10-04 ~ 2021-10-12 |
| 공지사항<br>자주묻는 질문             | 5   | 전북               | 2021년 제3차 스마트기기     | 이 나눔캠페 <mark>인</mark> | 200대 | 나눔완료  | 2021-08-30 ~ 2021-09-07 |
| 최종선정자                       | 4   | 강원               | 2021년 제2차 스마트기기     | 이 나눔캠페인               | 100대 | 나눔완료  | 2021-06-10 ~ 2021-06-21 |
|                             | 3   | 부산               | 2021년 제1차 스마트기기     | 기 나눔캠페 <mark>인</mark> | 200대 | 나눔완료  | 2021-04-05 ~ 2021-04-14 |
|                             | 2   | 전남               | 2020년 제2차 스마트기기     | 김 나눔캠페인               | 100대 | 나눔완료  | 2020-11-30 ~ 2020-12-10 |
|                             | 1   | 대전               | 2020년 제1차 스마트기기     | 기 나눔캠페 <mark>인</mark> | 100대 | 나눔완료  | 2020-08-03 ~ 2020-08-25 |

\* 로그인 하신 후, <u>나눔공고를 통해서만</u> [신청하기]가 가능합니다.

\* 로그인 하지 않고 나눔공고를 클릭하셨을 경우, [신청하기] 버튼이 나타나지 않습니다.

| Smart, Smile                     | 과학기숰 <mark>팩트체</mark> | ㅋ 기기나눔 캠페인               | 꽃보내기 캠페인       | 의료인힘내라 캠페인 | Logout<br>4GO 캠페인 |
|----------------------------------|-----------------------|--------------------------|----------------|------------|-------------------|
| 과학기술 나눔분홍                        |                       |                          | ~~ " 1 6 1 6   |            |                   |
| 기 <mark>기</mark> 나눔 캠페인          | 8고                    |                          |                |            |                   |
| 캠페인 소개                           | 제목                    | 2022년 제1차 스마트기기 나눔       | 캠페인(학교밖청소년)    |            |                   |
| 나눔현황                             | 내용                    | 테스트                      |                |            |                   |
| 스마트 신청                           |                       |                          |                |            |                   |
| · 신성방법<br>내정보수정                  | 지역                    | 경기                       |                |            |                   |
| 신청확인<br>나눔공고                     | 나눔 수량                 | 총 200대 (PC : 0대, 노트북 : 0 | 대, 태블릿 : 200대) |            |                   |
| <b>스마일 나눔</b><br><sub>나눔하기</sub> | 진행현황                  | 접수중                      |                |            |                   |
| 공지사항                             | 접수기간                  | 2022-05-10 ~ 2022-06-04  |                |            |                   |
| 자주묻는 질문                          |                       |                          |                |            |                   |
| 최종선정자                            |                       |                          | 목록 신청하         | ય          |                   |

### \* **[나눔공고]** 클릭 후 화면

- 신청서에 필요한 항목들을 기재하여 신청서를 작성합니다.
- 학습멘토링수강권을 희망할 경우 멘토링수강권 신청여부에 [신청]을, 희망하지
   않을 경우 [미신청]을 클릭합니다.
- 형제자매 중복신청여부란은 신청자의 형제·자매와 함께 캠페인에 중복하여 지원하는
   경우 [있음]을 클릭하고 센터소속과 생년월일을 기입합니다. 신청자 본인만 신청하거나
   형제·자매와 함께 신청하지 않은 경우 [없음]을 클릭하시면 됩니다.
- 개인정보제공동의서에 '동의'하신 후, [저장]을 누르고 [다음]을 클릭합니다.

| 신정서                                                                                        |                                                                                                  |                                                                                                    | 자기소개서                                                     |       |  |  |
|--------------------------------------------------------------------------------------------|--------------------------------------------------------------------------------------------------|----------------------------------------------------------------------------------------------------|-----------------------------------------------------------|-------|--|--|
| 리름                                                                                         | 나과학                                                                                              | < 0                                                                                                    | 시>                                                        |       |  |  |
| 넨터                                                                                         | 서울시 청소년지원센티                                                                                      | H 꿈드림 ▼                                                                                                   |                                                           |       |  |  |
| 보호자 연락처                                                                                    | 010-0000-0000                                                                                    | <ul> <li>보호자가 없을 경우 센터선생님</li> </ul>                                                                      | 님의 연락처 입력                                                 |       |  |  |
| 거즈지 주소                                                                                     | 06130                                                                                            | 주소검색                                                                                                    |                                                           |       |  |  |
| 14-14-2                                                                                    | 서울 강남구 테헤란로                                                                                      | 7길 22                                                                                                    | 28                                                        |       |  |  |
| 신청기기                                                                                       | 태블릿                                                                                              |                                                                                                    |                                                           |       |  |  |
| 멘토링수강권<br>신청여부                                                                             | ○신청 ○미신청                                                                                         |                                                                                                    |                                                           |       |  |  |
| 형제자매<br>중복신청여부                                                                             | ୦ଅ୫ ିଅ୫                                                                                          |                                                                                                    |                                                           |       |  |  |
| 형제 / 자매 입력                                                                                 | 나기술                                                                                              | 서울시 청소년지원센터 꿈드림                                                                                           | * 2006 · -                                                | +     |  |  |
| 개인정보보호를 위<br>수집하는 개인정보<br>· 수집하는 개인정<br>· 수집방법 : 개인?<br>개인정보 수집 및 (                        | 대한 개인정보 수집 활용 제<br>황목 및 수집방법<br>보 항목 : 청소년 회원가입 시<br>형보는 온라인으로 스마트기<br>이용목적<br>4 : 스마트기기 나눔캠페인 디 | I공 동의서 <mark>▼</mark> 동의합니다.<br>시 수집하는 항목 및 보호자 연락처(핸드<br>기 나눔패키지 신청서 가입 접수를 통해<br>내상자 선정 관리, 유관기관과의 중복 지 | 폰 번호), 기기 지원여부, 소속 센터, 지원 대상지<br>! 수집<br>원 방지, 나눔패키지 보급업무 | - Z#  |  |  |
| • 수집 및 이용목적<br>개인정보의 제공 명<br>• 제공 대상 : (사)*                                                | ( 위탁<br>한국과학기술단체총연합회,                                                                            | 법령 등에 의한 복지사업을 수행하는 국                                                                                     | :가기관 및 지자체, 정비 및 보급업체, NICE평가                             | 정보(주) |  |  |
| <ul> <li>수집 및 이용목적</li> <li>개인정보의 제공 명</li> <li>제공 대상 : (사)</li> <li>제공 정보 : 현재</li> </ul> | ( 위탁<br>한국과학기술단체총연합회,<br>주소, 기 보급여부, 보급대상                                                        | 법령 등에 의한 복지사업을 수행하는 국<br>강자 분류                                                                            | 라기관 및 지자체, 정비 및 보급업체, NICE평가                              | 청보(주) |  |  |

- \* 보호자 연락처는 필수기재 항목이니 확인 바랍니다.
- \* 학습멘토링수강권은 기초생활수급자에 한해 신청가능하며 캠페인에 최종선정될 경우
   기초생활수급자 확인을 위한 증빙자료를 요구할 수 있습니다.
- \* 학습멘토링수강권에 대한 자세한 설명은 붙임자료를 참고하시기 바랍니다.
- \* 형제·자매가 중복하여 캠페인에 신청한 경우 점수가 높은 한 명의 청소년만 최종선정 됩니다.

- 자기소개서의 <u>총 3가지 항목</u>에 해당하는 내용을 모두 기재합니다.
- 작성을 다 하셨으면, [저장]을 누르신 후, [완료]까지 눌러주셔야 신청이 최종적으로
   완료됩니다.

| 과학기술 팩트체크       | 기기나눔 캠페인        | 꽃보내기 캠페인 | 의료인힘내라 캠페인 | 4G0 캠페인 |
|-----------------|-----------------|----------|------------|---------|
| 나눔받기            |                 |          |            |         |
|                 | 신청서             |          | 자기소개서      | I       |
| Q1 스마트기기를 신청한 ( | 이유와 활용계획은 어떻게 되 | 신나요?     |            |         |
|                 |                 |          |            |         |
|                 |                 |          |            |         |
|                 |                 |          |            |         |
| 02 이르 기자 하느 나마이 | 조이 이나요?         |          |            |         |
|                 | B-1, X-142,     |          |            |         |
|                 |                 |          |            |         |
|                 |                 |          |            |         |
|                 |                 |          |            |         |
| Q3 과학기술에 대한 나의  | 관심을 자유롭게 표현해보세  | l£.      |            |         |
|                 |                 |          |            |         |
|                 |                 |          |            |         |
|                 |                 |          |            |         |
|                 |                 | 1        | 2          |         |
|                 | ***             | 17.17    | 시하였는       |         |

#### ④ 최종선정자 확인

- 최종선정자가 확정되면 센터 담당자에게 문자로 안내되며, 과학기술 나눔운동 홈페이지(<u>http://sr.kofst.or.kr/</u>)에서 조회하실 수 있습니다.